# User guide for Radiator VNF Manager GUI

Radiator VNF Flex

Copyright © 2022-2023 Radiator Software Oy.

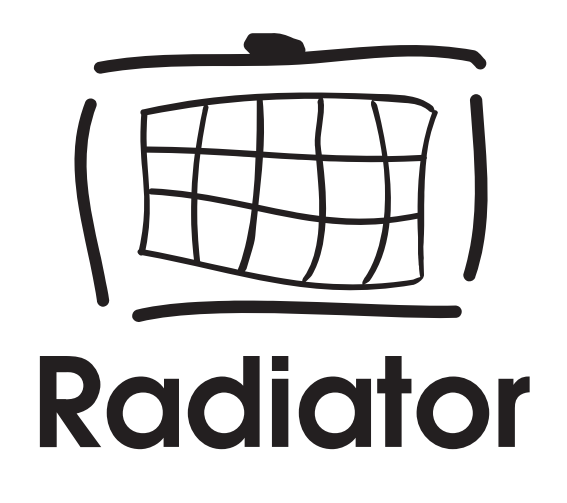

# **Table of contents**

- Table of contents
- Radiator VNF Manager GUI
  - Run jobs
  - Dashboard
  - Jobs
  - Nodes
    - Hosts vs instances vs nodes
  - Activity
- Jobs to manage Radiator VNF hosts
  - 00 Upload OpenStack credentials
  - 01 Upload OpenStack image
  - 02 Import image from Radiator VNF Manager to OpenStack
  - 10 Upload configuration file
  - 10 Upload configuration package
  - 11 Create OpenStack hosts
  - 12 Setup OpenStack hosts
  - 13 Start Radiator instances
  - 14 Stop Radiator instances
  - 15 Restart Radiator instances
  - 20 Update Radiator configuration
  - 21 Label Radiator configuration
  - 22 Switch Radiator configuration
  - 23 Update hosts
  - 30 Destroy hosts
  - 40 Show configuration
  - Jobs to manage Radiator VNF Manager
    - 00 Import certificates to Radiator VNF Manager
    - 01 Export Radiator VNF Manager data
    - 02 Import Radiator VNF Manager exported data
    - 03 Export Radiator VNF Manager rootCA
    - 04 Commission Radiator VNF Manager
    - 05 Decommission Radiator VNF Manager
    - 10 Define proxy for Radiator VNF Manager
    - 20 Configure LDAP authentication to Radiator VNF Manager

This document describes the available actions in the graphical user interface for Radiator VNF Manager.

# **Radiator VNF Manager GUI**

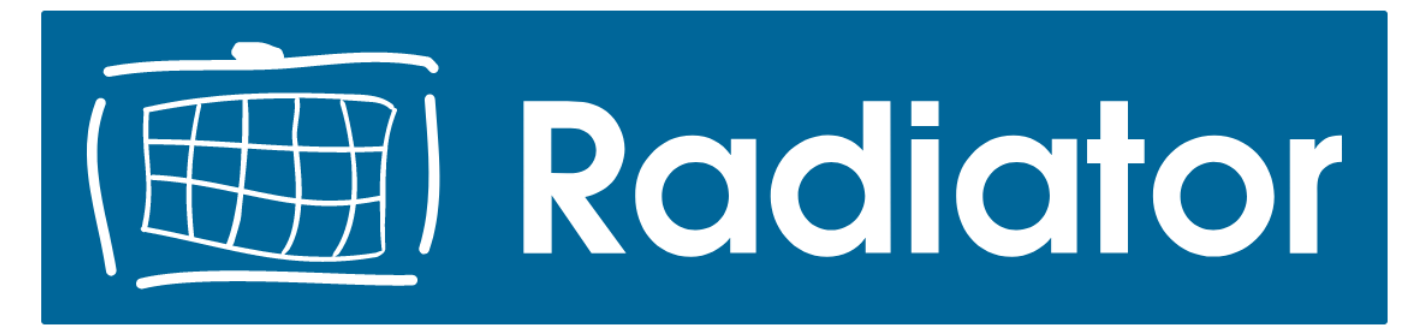

# Welcome to Radiator VNF Manager!

This is Radiator VNF Manager GUI

<u>Run jobs</u>

Documents and guides

License information

#### Radiator VNF Manager home

Radiator VNF Manager home page shows the available functionalities. *Run jobs* requires authentication and from there user can manage both Radiator VNF hosts and Radiator VNF Manager. *Documents and guides* opens page with available Radiator VNF Flex documentation. *License information* shows the Radiator licenses and Radiator VNF Flex Lifecycle Policy.

# Run jobs

| Projects                               | ~             |                                         | ¢ 1      |
|----------------------------------------|---------------|-----------------------------------------|----------|
| 2 Projects                             | New Project 🕂 | O Executions In the last day (O Failed) |          |
| Project search: name, label or /regex/ |               |                                         | Q        |
| Projects                               |               | Activity                                | Actions  |
| Radiator VNF Jobs                      |               | None                                    | Action - |
| Radiator VNF Manager Jobs              |               | None                                    | Action 🗸 |

#### Radiator VNF Manager projects home

Radiator VNF Manager projects home page shows the available projects for the logged in user. There are two projects, **Radiator VNF Jobs** for managing the Radiator VNF hosts and **Radiator VNF Manager Jobs** for managing the Radiator VNF Manager itself. The Radiator VNF Jobs project is visible with both regular and admin user access, while the Radiator VNF Manager Jobs project is only visible for the admin user.

Once either of the available projects is selected, the **All jobs** page is shown which lists the available jobs per project.

| ())                 | 📽 Radiator VNF Jobs 🔹 🗸                                                                                                    |               |              |                                 |                                                      | ≎ ≛    |
|---------------------|----------------------------------------------------------------------------------------------------|---------------|--------------|---------------------------------|------------------------------------------------------|--------|
| DASHBOARD           | ž⊟ All Jobs 16                                                                                                    |               |              |                                 | Advanced Q Search                                    | Search |
|                     | <ul> <li>Expand All Collapse All</li> <li>60 Upload OpenStack redentials Upload OpenStack credential configuration file</li> <li>61 Upload OpenStack Image Upload virtual host image file and import it to OpenStack</li> <li>62 Import existing OpenStack Image Upload Arditator VNF Plex configuration file</li> <li>61 Upload configuration file Upload Raditator VNF Plex configuration and host configurations package</li> <li>62 State hosts Create Radiator VNF Virtual hosts</li> <li>63 State Radiator Instances State selected Radiator INF hosts</li> <li>64 Stop Radiator instances Restart selected Radiator VNF hosts</li> <li>65 State Radiator configuration up and mare Radiator configuration on Radiator Instances</li> <li>64 Show configuration State extend Radiator VNF hosts</li> <li>64 Show configuration Show configuration</li> </ul> |               |              |                                 |                                                      |        |
|                     | 1 - 10 of <b>11</b> Executions any time - Save Filter                                                                                                    |               |              |                                 | Bulk                                                 | Delete |
|                     | <ul> <li>03/20/2023 5:25 PM Today at 5:25 PM</li> </ul>                                                                                                    | 2 minutes     | by vnfmadmin | 12 Setup hosts                  | cloudid: vowiFi radiatorvnfhosts: vowiFi-VowiFi      | #11    |
|                     | 03/20/2023 5:23 PM Today at 5:23 PM                                                                                                    | 2 minutes     | by vnfmadmin | 12 Setup hosts                  | cloudid: M2M radiatorvnfhosts: Sales-VNFM-M2M-v<br>< | #10    |
|                     | <ul> <li>03/20/2023 5:21 PM Today at 5:21 PM</li> </ul>                                                                                                    | 2 minutes     | by vnfmadmin | 12 Setup hosts                  | cloudid: IoT radiatorynfhosts: Sales-IoT-ynf-ho      | #9     |
|                     | <ul> <li>03/20/2023 5:18 PM Today at 5:18 PM</li> </ul>                                                                                                    | 2 minutes     | by vnfmadmin | 12 Setup hosts                  | cloudid: fixedline radiatorvnfhosts: fixedline-      | #8     |
|                     | 03/20/2023 5:15 PM Today at 5:15 PM                                                                                                    | a minute      | by vnfmadmin | 11 Create hosts                 | cloudid: VowiFi                                      | #7     |
|                     | 03/20/2023 5:13 PM Today at 5:13 PM                                                                                                    | 3 minutes     | by vnfmadmin | 11 Create hosts                 | cloudid: IoT                                         | #6     |
|                     | 03/20/2023 5:02 PM Today at 5:02 PM                                                                                                    | 2 minutes     | by vnfmadmin | 11 Create hosts                 | cloudid: M2M                                         | #5     |
|                     | 03/20/2023 4:59 PM Today at 4:59 PM                                                                                                    | 2 minutes     | by vnfmadmin | 11 Create hosts                 | Cloudid: fixedline                                   | #4     |
|                     | O3/20/2023 4:56 PM Today at 4:56 PM                                                                                                    | 3 minutes     | by vnfmadmin | 11 Create hosts                 | cloudid: fixedline                                   | #3     |
| <b>0</b> %          | 03/20/2023 4:45 PM Today at 4:45 PM                                                                                                    | 1 ok a minute | by vnfmadmin | 10 Upload configuration package | cloudinfo: fd12df55-206e-4235-b3eb-a5c6516186b<br><  | #2     |
| PROJECT<br>SETTINGS | * 12 +                                                                                                    |               |              |                                 |                                                      |        |

#### Radiator VNF Jobs

On the left side there are a *Dashboard*, *Jobs*, *Nodes*, and *Activity* options. On the top is a drop down list that allows easily changing the project if the user has access to both projects, and on the main area of the page all the available Jobs are shown with possible earlier activity.

#### Dashboard

| ()       | Sea Radiator VNF Jobs                                            | ≎ ≛ |
|----------|------------------------------------------------------------------|-----|
| Ê        | â Dashboard                                                      |     |
| JOBS     | Radiator VNF Jobs                                                |     |
|          | 11 Executions In the last Day (0 Failed)<br>by 1 User: vnfmadmin |     |
| ACTIVITY |                                                                  |     |
|          |                                                                  |     |
|          |                                                                  |     |
| PROJECT  |                                                                  |     |
| SETTINGS |                                                                  |     |

Radiator VNF Jobs Dashboard

Dashboard shows the total number of executions that has happened in the selected project during last day.

# Jobs

| All JODS 16                                                                                                    |                                                                                                    |                                                                                                    |                                                                                                    | Advanced Q Search                                                                                                    |
|----------------------------------------------------------------------------------------------------|----------------------------------------------------------------------------------------------------|----------------------------------------------------------------------------------------------------|----------------------------------------------------------------------------------------------------|----------------------------------------------------------------------------------------------------|
| Expand All Collapse All                                                                                                    |                                                                                                    |                                                                                                    |                                                                                                    | Job Actions -                                                                                                    |
| 00 Upload OpenStack credentials Upload OpenStar                                                                                                    | ck credential configuration file                                                                                               |                                                                                                    |                                                                                                    |                                                                                                    |
| 01 Upload OpenStack image Upload virtual host im                                                                                                    | nage file and import it to OpenSto                                                                                             | ack                                                                                                    |                                                                                                    |                                                                                                    |
| 02 Import existing OpenStack image Import existing                                                                                                    | g OpenStack image file from Rad                                                                                                | diator VNF Manager                                                                                                    |                                                                                                    |                                                                                                    |
| ▶ 10 Upload configuration file Upload Radiator VNF F                                                                                                    | Flex configuration                                                                                                    |                                                                                                    |                                                                                                    |                                                                                                    |
| 10 Upload configuration package Upload Radiator                                                                                                    | VNF Flex configuration and host                                                                                                | configurations packag                                                                                                    | e                                                                                                    |                                                                                                    |
| 11 Create hosts Create Radiator VNF virtual hosts                                                                                                    |                                                                                                    |                                                                                                    |                                                                                                    |                                                                                                    |
| ▶ 12 Setup hosts Setup Radiator VNF hosts configura                                                                                                    | ation                                                                                                    |                                                                                                    |                                                                                                    |                                                                                                    |
| 13 Start Radiator instances Start selected Radiator                                                                                                    | r instances on Radiator VNF host                                                                                               | ts                                                                                                    |                                                                                                    |                                                                                                    |
| <ul> <li>14 Stop Radiator instances Stop selected Radiator</li> </ul>                                                                                                    | instances on Radiator VNF hosts                                                                                                | 5                                                                                                    |                                                                                                    |                                                                                                    |
| ▶ 15 Restart Radiator instances Restart selected Rad                                                                                                    | diator instances on Radiator VNF                                                                                               | hosts                                                                                                    |                                                                                                    |                                                                                                    |
| <ul> <li>20 Update Radiator configuration Update Radiator</li> </ul>                                                                                                    | r configuration on selected Radia                                                                                              | tor instances                                                                                                    |                                                                                                    |                                                                                                    |
| 21 Label Radiator configuration Tag and name Rad                                                                                                    | diator configuration on Radiator                                                                                               | VNF Manager across se                                                                                                    | elected Radiator instances                                                                                                    |                                                                                                    |
| 22 Switch Radiator configuration Switch or rollback                                                                                                    | k to previously labeled Radiator of                                                                                            | configuration across se                                                                                                    | lected Radiator instances                                                                                                    |                                                                                                    |
| <ul> <li>23 Update hosts Run software update on selected F</li> </ul>                                                                                                    | Radiator VNF hosts                                                                                                    | 5                                                                                                    |                                                                                                    |                                                                                                    |
| ► 30 Destroy hosts Destroy selected Radiator VNF ho                                                                                                    | osts and Radiator instances withi                                                                                              | 'n                                                                                                    |                                                                                                    |                                                                                                    |
| 40 Show configuration Show configuration                                                                                                    |                                                                                                    |                                                                                                    |                                                                                                    |                                                                                                    |
| - 10 of <b>11</b> Executions any time - (Save Filter)                                                                                                    |                                                                                                    |                                                                                                    |                                                                                                    | B                                                                                                    |
| L - 10 of <b>11 Executions any time -</b> [Save Filter]                                                                                                    | 2 minutes                                                                                                    | by vnfmadmin                                                                                                    | 12 Setup hosts                                                                                                    | B<br>cloudid: vowiFi radiatorvnfhosts: vowiFi-vowiFi                                                                                                    |
| 1 - 10 of <b>11 Executions any time -</b> [Save Filter]<br>→ 03/20/2023 5:25 PM Today at 5:25 PM                                                                                                    | 2 minutes                                                                                                    | by vnfmadmin                                                                                                    | 12 Setup hosts                                                                                                    | Cloudid: vokiFi radiatorvnfhosts: VokiFi-vokiFi -      cloudid: vokiFi radiatorvnfhosts: Sales-ViEN kize-v                                                                                                    |
| <ul> <li>1 - 10 of 11 Executions any time - Save Filter)</li> <li>03/20/2023 5:25 PM Today at 5:25 PM</li> <li>03/20/2023 5:23 PM Today at 5:23 PM</li> </ul>                                                                                                    | 2 minutes<br>2 minutes                                                                                                    | by vnfmadmin<br>by vnfmadmin                                                                                                    | 12 Setup hosts                                                                                                    | B<br>cloudid: vowiFi radiatorvnfhosts: vowiFi-vowiFi<br><br>cloudid: M2M radiatorvnfhosts: Sales-VNFM-H2M-v<br><br><br><br><br><br><br><br>                                                                                                    |
| <ul> <li>1 - 10 of 11 Executions any time - Save Filter)</li> <li>03/20/2023 5:25 PM Today at 5:25 PM</li> <li>03/20/2023 5:23 PM Today at 5:23 PM</li> <li>03/20/2023 5:21 PM Today at 5:21 PM</li> </ul>                                                                                                    | 2 minutes<br>2 minutes<br>2 minutes                                                                                            | by vnfmadmin<br>by vnfmadmin<br>by vnfmadmin                                                                                                 | 12 Setup hosts<br>12 Setup hosts<br>12 Setup hosts                                                                                                    | B<br>cloudid: vowiFi radiatorvnfhosts: vowiFi-vowiFi<br>cloudid: M2M radiatorvnfhosts: Sales-VNFM-H2M-v<br>cloudid: M2M radiatorvnfhosts: Sales-IoT-vnf-ho<br>cloudid: IoT radiatorvnfhosts: Sales-IoT-vnf-ho                                                                                                    |
| <ul> <li>1 - 10 of 11 Executions any time - Save Filter)</li> <li>03/20/2023 5:25 PM Today at 5:25 PM</li> <li>03/20/2023 5:23 PM Today at 5:23 PM</li> <li>03/20/2023 5:21 PM Today at 5:21 PM</li> <li>03/20/2023 5:18 PM Today at 5:18 PM</li> </ul>                                                                                                    | 2 minutes<br>2 minutes<br>2 minutes<br>2 minutes                                                                               | by vnfmadmin<br>by vnfmadmin<br>by vnfmadmin<br>by vnfmadmin                                                                                 | 12 Setup hosts<br>12 Setup hosts<br>12 Setup hosts<br>12 Setup hosts<br>12 Setup hosts                                                                                                    | Cloudid: vowiFi radiatorvnfhosts: vowiFi-vowiFi     Cloudid: M2M radiatorvnfhosts: Sales-VNFM-H2M-v     Cloudid: IoT radiatorvnfhosts: Sales-IoT-vnf-ho     Cloudid: fixedline radiatorvnfhosts: fixedline     Cloudid: fixedline radiatorvnfhosts: fixedline                                                                                                    |
| <ul> <li>1 - 10 of 11 Executions any time - Sove Filter</li> <li>03/20/2023 5:25 PM Today at 5:25 PM</li> <li>03/20/2023 5:23 PM Today at 5:23 PM</li> <li>03/20/2023 5:21 PM Today at 5:21 PM</li> <li>03/20/2023 5:18 PM Today at 5:18 PM</li> <li>03/20/2023 5:15 PM Today at 5:15 PM</li> </ul>                                                                                                    | 2 minutes<br>2 minutes<br>2 minutes<br>2 minutes<br>a minute                                                                   | by vnfmadmin<br>by vnfmadmin<br>by vnfmadmin<br>by vnfmadmin<br>by vnfmadmin                                                                 | 12 Setup hosts<br>12 Setup hosts<br>12 Setup hosts<br>12 Setup hosts<br>12 Setup hosts<br>11 Create hosts                                                                                                    | Cloudid: vokiFi radiatorvnfhosts: vokiFi-vokiFi Cloudid: H2H radiatorvnfhosts: Sales-VHFM-H2H-v Cloudid: H2H radiatorvnfhosts: Sales-IoT-vnf-ho Cloudid: IoT radiatorvnfhosts: Sales-IoT-vnf-ho Cloudid: fixedline radiatorvnfhosts: fixedline- Cloudid: vokiFi Cloudid: vokiFi                                                                                       |
| <ul> <li>1 - 10 of 11 Executions any time - Save Filter)</li> <li>03/20/2023 5:25 PM Today at 5:25 PM</li> <li>03/20/2023 5:23 PM Today at 5:23 PM</li> <li>03/20/2023 5:21 PM Today at 5:21 PM</li> <li>03/20/2023 5:18 PM Today at 5:18 PM</li> <li>03/20/2023 5:15 PM Today at 5:15 PM</li> <li>03/20/2023 5:15 PM Today at 5:15 PM</li> <li>03/20/2023 5:13 PM Today at 5:13 PM</li> </ul>                                                                                                    | 2 minutes<br>2 minutes<br>2 minutes<br>2 minutes<br>a minute<br>3 minutes                                                      | by vnfmadmin<br>by vnfmadmin<br>by vnfmadmin<br>by vnfmadmin<br>by vnfmadmin<br>by vnfmadmin                                                 | 12 Setup hosts<br>12 Setup hosts<br>12 Setup hosts<br>12 Setup hosts<br>12 Setup hosts<br>11 Create hosts<br>11 Create hosts                                                                                                    | Cloudid: vowiFi radiatorvnfhosts: VowiFi-VowiFi Cloudid: M2M radiatorvnfhosts: Sales-VMFM-H2M-v Cloudid: IoT radiatorvnfhosts: Sales-IoT-vnf-ho Cloudid: fixedline radiatorvnfhosts: fixedline Cloudid: vowiFi Cloudid: IoT                                                                                                    |
| <ul> <li>1 - 10 of 11 Executions any time - Save Filter)</li> <li>03/20/2023 5:25 PM Today at 5:25 PM</li> <li>03/20/2023 5:23 PM Today at 5:23 PM</li> <li>03/20/2023 5:21 PM Today at 5:21 PM</li> <li>03/20/2023 5:18 PM Today at 5:18 PM</li> <li>03/20/2023 5:15 PM Today at 5:15 PM</li> <li>03/20/2023 5:15 PM Today at 5:15 PM</li> <li>03/20/2023 5:13 PM Today at 5:13 PM</li> <li>03/20/2023 5:02 PM Today at 5:02 PM</li> </ul>                                                                                           | 2 minutes<br>2 minutes<br>2 minutes<br>2 minutes<br>3 minutes<br>2 minutes<br>2 minutes                                        | by vnfmadmin<br>by vnfmadmin<br>by vnfmadmin<br>by vnfmadmin<br>by vnfmadmin<br>by vnfmadmin                                                 | 12 Setup hosts<br>12 Setup hosts<br>12 Setup hosts<br>12 Setup hosts<br>12 Setup hosts<br>11 Create hosts<br>11 Create hosts<br>11 Create hosts                                                                                                    | Cloudid: vokiFi radiatorvnfhosts: VokiFi-VokiFi Cloudid: M2M radiatorvnfhosts: Sales-VMFH-H28-v Cloudid: IoT radiatorvnfhosts: Sales-IoT-vnf-ho Cloudid: fixedline radiatorvnfhosts: fixedline Cloudid: fixedline radiatorvnfhosts: fixedline Cloudid: vokiFi Cloudid: vokiFi Cloudid: IoT Cloudid: M2M                                                               |
| <ul> <li>1 - 10 of 11 Executions any time - Sove Filter)</li> <li>03/20/2023 5:25 PM Today at 5:25 PM</li> <li>03/20/2023 5:23 PM Today at 5:23 PM</li> <li>03/20/2023 5:21 PM Today at 5:21 PM</li> <li>03/20/2023 5:18 PM Today at 5:18 PM</li> <li>03/20/2023 5:15 PM Today at 5:18 PM</li> <li>03/20/2023 5:15 PM Today at 5:18 PM</li> <li>03/20/2023 5:13 PM Today at 5:13 PM</li> <li>03/20/2023 5:02 PM Today at 5:02 PM</li> <li>03/20/2023 4:59 PM Today at 4:59 PM</li> </ul>                                              | 2 minutes<br>2 minutes<br>2 minutes<br>2 minutes<br>2 minutes<br>3 minutes<br>2 minutes<br>2 minutes<br>2 minutes              | by vnfmadmin<br>by vnfmadmin<br>by vnfmadmin<br>by vnfmadmin<br>by vnfmadmin<br>by vnfmadmin<br>by vnfmadmin<br>by vnfmadmin                 | 12 Setup hosts<br>12 Setup hosts<br>12 Setup hosts<br>12 Setup hosts<br>12 Setup hosts<br>11 Create hosts<br>11 Create hosts<br>11 Create hosts<br>11 Create hosts                                                                                                    | Cloudid: YokiFi radiatorvnfhosts: YokiFi-VokiFi Cloudid: H2H radiatorvnfhosts: Sales-VHFH-H2H-V Cloudid: H2H radiatorvnfhosts: Sales-IoT-vnf-ho Cloudid: IoT radiatorvnfhosts: Sales-IoT-vnf-ho Cloudid: fixedline radiatorvnfhosts: fixedline- Cloudid: YokiFi Cloudid: IoT Cloudid: IoT Cloudid: IoT Cloudid: fixedline Cloudid: fixedline Cloudid: fixedline       |
| <ul> <li>1 - 10 of 11 Executions any time - Sove Filter)</li> <li>03/20/2023 5:25 PM Today at 5:25 PM</li> <li>03/20/2023 5:23 PM Today at 5:23 PM</li> <li>03/20/2023 5:21 PM Today at 5:21 PM</li> <li>03/20/2023 5:18 PM Today at 5:18 PM</li> <li>03/20/2023 5:15 PM Today at 5:15 PM</li> <li>03/20/2023 5:15 PM Today at 5:15 PM</li> <li>03/20/2023 5:02 PM Today at 5:02 PM</li> <li>03/20/2023 4:59 PM Today at 4:59 PM</li> <li>03/20/2023 4:56 PM Today at 4:56 PM</li> </ul>                                              | 2 minutes<br>2 minutes<br>2 minutes<br>2 minutes<br>2 minutes<br>3 minutes<br>2 minutes<br>2 minutes<br>3 minutes<br>3 minutes | by vnfmadmin<br>by vnfmadmin<br>by vnfmadmin<br>by vnfmadmin<br>by vnfmadmin<br>by vnfmadmin<br>by vnfmadmin<br>by vnfmadmin<br>by vnfmadmin | 12 Setup hosts<br>12 Setup hosts<br>12 Setup hosts<br>12 Setup hosts<br>12 Setup hosts<br>11 Create hosts<br>11 Create hosts<br>11 Create hosts<br>11 Create hosts<br>11 Create hosts                                                                                                    | Cloudid: YowiFi radiatorvnfhosts: YowiFi-VowiFi     Cloudid: H2H radiatorvnfhosts: Sales-VHFH-H2H-y     Cloudid: H2H radiatorvnfhosts: Sales-ToT-vnf-ho     Cloudid: IoT radiatorvnfhosts: Sales-ToT-vnf-ho     Cloudid: fixedline radiatorvnfhosts: fixedline     cloudid: YowiFi     cloudid: IoT     cloudid: IoT     cloudid: fixedline     cloudid: fixedline    |
| <ul> <li>1 - 10 of 11 Executions any time - Save Filter)</li> <li>03/20/2023 5:25 PM Today at 5:25 PM</li> <li>03/20/2023 5:25 PM Today at 5:25 PM</li> <li>03/20/2023 5:21 PM Today at 5:21 PM</li> <li>03/20/2023 5:18 PM Today at 5:18 PM</li> <li>03/20/2023 5:15 PM Today at 5:18 PM</li> <li>03/20/2023 5:15 PM Today at 5:15 PM</li> <li>03/20/2023 5:02 PM Today at 5:02 PM</li> <li>03/20/2023 4:56 PM Today at 4:59 PM</li> <li>03/20/2023 4:56 PM Today at 4:45 PM</li> <li>03/20/2023 4:45 PM Today at 4:45 PM</li> </ul> | 2 minutes<br>2 minutes<br>2 minutes<br>2 minutes<br>2 minutes<br>3 minutes<br>2 minutes<br>3 minutes<br>3 minutes<br>3 minutes | by vnfmadmin<br>by vnfmadmin<br>by vnfmadmin<br>by vnfmadmin<br>by vnfmadmin<br>by vnfmadmin<br>by vnfmadmin<br>by vnfmadmin<br>by vnfmadmin | 12 Setup hosts         12 Setup hosts         12 Setup hosts         12 Setup hosts         12 Setup hosts         12 Setup hosts         11 Create hosts         11 Create hosts | Cloudid: YoxiFi radiatorvnfhosts: YoxiFi-VoxiFi Cloudid: Y2M radiatorvnfhosts: Sales-VWFH-H2M-V Cloudid: Ior radiatorvnfhosts: Sales-IoT-vnf-ho Cloudid: fisedline radiatorvnfhosts: fisedline Cloudid: YoxiFi Cloudid: YoxiFi Cloudid: IoT Cloudid: IoT Cloudid: Yoxi Cloudid: fisedline Cloudid: fisedline Cloudid: fisedline Cloudid: fisedline Cloudid: fisedline |

Radiator VNF Jobs

Jobs open the All jobs page with available jobs and possible earlier activity from the selected project.

# Nodes

|                                       | 📽 Radiator VNF Jobs 🗸                                                                                                    |   | ¢ 4    |  |
|---------------------------------------|----------------------------------------------------------------------------------------------------|---|--------|--|
| DASHEDARD<br>JOES<br>JOES<br>ACTIVITY | Image: Constraint of the second second se | Θ | Search |  |
| PROJECT<br>SETTINGS                   |                                                                                                    |   |        |  |

#### Radiator VNF Nodes

| lodes 👻 .*                                                                                                    |                                                                                                    |                                                                                                    |
|----------------------------------------------------------------------------------------------------|----------------------------------------------------------------------------------------------------|----------------------------------------------------------------------------------------------------|
| Browse Result: 22 Nodes                                                                                                    |                                                                                                    | [                                                                                                    |
| meta_vm_tag_dbhost (1) IoT (3) meta_belongs_IoT (3) meta_vm_tag_radiatorA_A (1) meta<br>VoW/Fi (1) meta_belongs_VoW/Fi (1) fixedline (4) meta_belongs_fixedline (4) meta_vm_tag_<br>radiatorA_aradiator_instances (2) IoT_radiators (3) M2Mhost1_radiator_instances (1) M2M_radi<br>radiator_2_radiator_instances (4) VoWiFi_radiator_instances (4)                                                                                                    | a.ym_tag_radiatorLB (1) meta_belongs_M2M (2) M2M (2) meta_ym_tag_M2Mhost1 (1) meta_ym_<br>.develDB (1) meta_ym_tag_radiator_1 (1) meta_ym_tag_radiator_2 (1) meta_ym_tag_testing_DB (1)<br>liators (2) M2Mhost2_radiator_instances (1) radiatorLB_radiator_instances (1) radiator_1_radiator_inst                                                                                                    | tag_M2Mhost2 (1) meta_vm_tag_VoWiFi (1)<br>local (1) all_radiator_instances (11)<br>ances (1) fixedline_radiators (2)                                                                                                    |
| NODE                                                                                                    | TAGS                                                                                                    | USER @ HOST                                                                                                    |
| <ul> <li>Sales-IoI - vnf-host-ddhost © AlmaLinux 9.0</li> <li>Sales-IoT-vnf-host-radiotor A, A Q AlmaLinux 9.0</li> <li>Sales-VNFM-M2M-vnf-host-M2Mhost1 © AlmaLinux 9.0</li> <li>Sales-VNFM-M2M-vnf-host-M2Mhost2 © AlmaLinux 9.0</li> <li>Sales-VNFM-M2M-vnf-host-M2Mhost2 © AlmaLinux 9.0</li> <li>fixedline-vnf-host-radiotor_1 © AlmaLinux 9.0</li> <li>fixedline-vnf-host-radiotor_2 © AlmaLinux 9.0</li> <li>fixedline-vnf-host-radiotor_2 Q AlmaLinux 9.0</li> <li>fixedline-vnf-host-radiotor_2 Q AlmaLinux 9.0</li> <li>fixedline-vnf-host-radiotor_2 Q AlmaLinux 9.0</li> <li>fixedline-vnf-host-radiotor_2 Q AlmaLinux 9.0</li> <li>fixedline-vnf-host-radiotor_2 Q AlmaLinux 9.0</li> <li>fixedline-vnf-host-radiotor_2 Q AlmaLinux 9.0</li> <li>radiotor@dbbal Q AlmaLinux 9.0</li> <li>radiotor@b AlmaLinux 9.0</li> <li>radiotor@b AlmaLinux 9.0</li> <li>radiotor@b AlmaLinux 9.0</li> <li>radiotor@f Q AlmaLinux 9.0</li> <li>radiotor@f Q AlmaLinux 9.0</li> </ul> | meta_vm.tag_abhost io1 meta_belongs_io1<br>meta_vm.tag_radiator.A io1 meta_belongs_io1<br>meta_vm.tag_radiator.A io1 meta_belongs_io1<br>meta_belongs_M2M M2M meta_vm_tag_M2Mhost1<br>meta_belongs_M2M M2M meta_vm_tag_M2Mhost2<br>meta_vm.tag_VoWiFi VoWiFi meta_belongs_VoWiFi<br>fixedline meta_belongs_fixedline meta_vm_tag_radiator_1<br>fixedline meta_belongs_fixedline meta_vm_tag_radiator_1<br>fixedline meta_belongs_fixedline meta_vm_tag_radiator_1<br>fixedline meta_belongs_fixedline meta_vm_tag_radiator_1<br>fixedline meta_belongs_fixedline meta_vm_tag_radiator_1<br>fixedline meta_belongs_fixedline meta_vm_tag_radiator_1<br>fixedline meta_belongs_fixedline meta_vm_tag_radiator_1<br>fixedline meta_belongs_fixedline meta_vm_tag_radiators<br>all_radiator_instances radiatorA_A_radiator_instances loT_radiators<br>w2Mhost1_radiator_instances all_radiator_instances M2M_radiators<br>w2Mhost2_radiator_instances all_radiator_instances loT_radiators<br>radiator_instances radiatorA_B_radiator_instances loT_radiators<br>radiator_instances radiator_B_radiator_instances loT_radiators<br>w2Mhost2_radiator_instances all_radiator_instances loT_radiators<br>radiator_instances radiator_B_radiator_instances loT_radiators<br>vaVMisf1_radiator_instances all_radiator_instances loT_radiators | vnfadmin @         172.17.100.45           vnfadmin @         172.17.100.15           vnfadmin @         172.17.100.25           vnfadmin @         172.17.100.25           vnfadmin @         172.17.100.25           vnfadmin @         10.17.70.81           vnfadmin @         10.17.70.81           vnfadmin @         10.17.70.81           vnfadmin @         172.17.100.11           vnfadmin @         172.17.100.16           vnfadmin @         10.17.70.84           vnfadmin @         172.17.100.15           vnfadmin @         172.17.100.15           vnfadmin @         172.17.100.15           vnfadmin @         172.17.100.15           vnfadmin @         172.17.100.15           vnfadmin @         172.17.100.15           vnfadmin @         172.17.100.15           vnfadmin @         172.17.100.25           vnfadmin @         172.17.100.31           vnfadmin @         172.17.100.31           vnfadmin @         10.17.70.81           vnfadmin @         10.17.70.81 |
| □ 1 2 ↔<br>lump to: 1 ♡ Per page: 20 ♡                                                                                                    |                                                                                                    |                                                                                                    |

Radiator VNF Nodes

Nodes open the page that by default allows to browse the nodes by *tags*, by clicking the tag, or by pressing the *All Nodes* filter. Nodes can also be searched by typing the filter, for example .\* and pressing the *Search*.

#### Hosts vs instances vs nodes

Hosts or Radiator VNF hosts refer to virtual machines running in OpenStack (in OpenStack language these are usually called instances). Host can be either Radiator host (running Radiator) or any other kind of host, for example DB host where database server is running. Hosts are visible on the Radiator VNF Manager GUI *Nodes* page. Hosts are also the target node on some of the jobs, for example job 30 Destroy hosts requires that the user selects the Radiator VNF hosts that should be destroyed. The actual tasks inside Radiator VNF Flex Ansible playbooks may refer to hosts also as workers, and the output can contain variable names with "worker" in them. This is Radiator VNF Flex's internal functionality, but in all these cases worker means hosts.

Instances refer to Radiator instances, that is the Radiator process running on the Radiator host. There can be multiple Radiator instances per Radiator host, for example:

- for performance reasons: multiple instances handling large loads with couple Radiator instances configured for load balancing and couple Radiator instances configured to handle authentication
- for logistic reasons: for example traffic goes to Radiator proxy instance first, which then forwards the traffic to Radiator instance doing authentication
- separating authentication and accounting to different instances

Each Radiator instance is visible on the *Nodes* page together with the Radiator VNF hosts. Instances are also the target nodes on some of the jobs, for example job 13 Start Radiator instances require that the user selects the Radiator instances that should be started.

The differences between hosts and instances are:

- A single host can contain multiple Radiator instances.
- Job targeting host will affect the whole host, regardless if there are multiple Radiator instances or not.
- Job targeting multiple Radiator instances can target Radiator instances on various hosts within the cloud.
- Host does not need to be Radiator host, but it can be for example DB host. Radiator instance is always Radiator process.

"Nodes" is visible on GUI in various places. For example the "Nodes" on the left panel indicates a page that shows all the Nodes (meaning all available hosts and Radiator instances) managed by this Radiator VNF Manager along additional information that the nodes have like tags (for example which cloud the node belongs to) and IP address. "Nodes" text is also visible on the jobs, for example on job 13 Start Radiator instances nodes refers to Radiator instances that the operation will target.

In short, depending on the context Nodes will mean either Radiator VNF hosts or Radiator instances.

# Activity

| ()          | 📽 Radiator VNF Jobs 🗸 🗸                                 |               |              |                                 |                                                                 | ¢ 1    |
|-------------|---------------------------------------------------------|---------------|--------------|---------------------------------|-----------------------------------------------------------------|--------|
|             | <sup>1</sup> Activity                                   |               |              |                                 |                                                                 |        |
| ž≡          | 11 Executions any time - Search                         |               |              |                                 | Auto refresh Bulk                                               | Delete |
| JOBS        | 03/20/2023 5:25 PM Today at 5:25 PM                     | 2 minutes     | by vnfmadmin | 12 Setup hosts                  | cloudid: vowifi radiatorvnfhosts: vowifi-vowifi                 | #11    |
| NODES       | 03/20/2023 5:23 PM Today at 5:23 PM                     | 2 minutes     | by vnfmadmin | 12 Setup hosts                  | cloudid: M2M radiatorvnfhosts: Sales-VNFM-M2M-v <               | #10    |
| ACTIVITY    | <ul> <li>03/20/2023 5:21 PM Today at 5:21 PM</li> </ul> | 2 minutes     | by vnfmadmin | 12 Setup hosts                  | cloudid: IoT radiatorvnfhosts: Sales-IoT-vnf-ho                 | #9     |
|             | 03/20/2023 5:18 PM Today at 5:18 PM                     | 2 minutes     | by vnfmadmin | 12 Setup hosts                  | <pre>cloudid: fixedline radiatorvnfhosts: fixedline- &lt;</pre> | #8     |
|             | 03/20/2023 5:15 PM Today at 5:15 PM                     | a minute      | by vnfmadmin | 11 Create hosts                 | cloudid: vowiFi                                                 | #7     |
|             | 03/20/2023 5:13 PM Today at 5:13 PM                     | 3 minutes     | by vnfmadmin | 11 Create hosts                 | cloudid: IoT                                                    | #6     |
|             | 03/20/2023 5:02 PM Today at 5:02 PM                     | 2 minutes     | by vnfmadmin | 11 Create hosts                 | cloudid: M2M                                                    | #5     |
|             | 03/20/2023 4:59 PM Today at 4:59 PM                     | 2 minutes     | by vnfmadmin | 11 Create hosts                 | cloudid: fixedline                                              | #4     |
|             | 03/20/2023 4:56 PM Today at 4:56 PM                     | 3 minutes     | by vnfmadmin | 11 Create hosts                 | cloudid: fixedline                                              | #3     |
|             | <ul> <li>03/20/2023 4:45 PM Today at 4:45 PM</li> </ul> | 1 ok a minute | by vnfmadmin | 10 Upload configuration package | cloudinfo: fd12df55-206e-4235-b3eb-a5c6516186b!                 | #2     |
|             | 03/20/2023 4:41 PM Today at 4:41 PM                     | 12 seconds    | by vnfmadmin | 00 Upload OpenStack credentials | cloudcredentials: 3d55d3f2-163d-405a-9eb8-5883c                 | #1     |
|             |                                                         |               |              |                                 |                                                                 |        |
|             |                                                         |               |              |                                 |                                                                 |        |
|             |                                                         |               |              |                                 |                                                                 |        |
| <b>10</b> 0 |                                                         |               |              |                                 |                                                                 |        |

Radiator VNF Activity

Activity opens the Activity page that shows execution history and information related to the executions. Execution history can be filtered when performing a search.

# Jobs to manage Radiator VNF hosts

For convenience, the jobs are ordered to match the most common execution flow where new hosts are created and set up to the OpenStack based on the uploaded configuration. Also the order indicates which information is required by the later jobs, for example it is impossible to create hosts unless the OpenStack credentials and the Radiator VNF Manager configuration files have been uploaded first.

# 00 Upload OpenStack credentials

| ())                 | 📽 Radiator VNF Jobs 🗸 🗸                                                           |                    |                  | ¢ 🕹         |
|---------------------|-----------------------------------------------------------------------------------|--------------------|------------------|-------------|
| DASHBOARD           | 00 Upload OpenStack credentials<br>Upload OpenStack credential configuration file |                    |                  | I≣ Action ◄ |
| ¥<br>JOBS           | d2ac450d-3041-4def-bedd-6dfcbb11ef4b                                              |                    |                  | Definition  |
|                     | Follow execution Log Output ~                                                     |                    | 🛛 Run            | Job Now 🕨 🗸 |
|                     | OpenStack credentials file to upload                                              |                    |                  | ۵           |
|                     | Upload OpenStack credentials                                                      | ile in yaml format |                  |             |
|                     |                                                                                   |                    |                  |             |
|                     | Stats Activity                                                                    |                    |                  |             |
|                     | 1 EXECUTIONS                                                                      | 100% SUCCESS RATE  | 12s AVG DURATION |             |
|                     |                                                                                   |                    |                  |             |
| PROJECT<br>SETTINGS |                                                                                   |                    |                  |             |
|                     |                                                                                   |                    |                  |             |

00 Upload OpenStack credentials

Create Radiator VNF Manager credentials file. See chapter *Radiator VNF Manager credentials file* in Deployment and configuration guide for Radiator VNF Manager for more information about the file.

- 1. Browse to the credentials file and select it.
- 2. Press Run Job Now.

The job uploads the file to the Radiator VNF Manager disk to /var/lib/radiatorvnf/incoming/ directory, reads it and creates an OpenStack clouds.yaml file /*etc/openstack/clouds.yaml* which is then used by rest of the operations. The processed credentials file is stored to the Radiator VNF Manager /var/lib/radiatorvnf/incoming/processed\_credentials/ directory.

# 01 Upload OpenStack image

| ( <u>m</u> )        | 📽 Radiator VNF Jobs                                      | ▼                                                                | ¢ 4         |
|---------------------|----------------------------------------------------------|------------------------------------------------------------------|-------------|
|                     | 01 Upload OpenStack im<br>Upload virtual host image file | age<br>and import it to OpenStack                                | ∏≣ Action ◄ |
| JOBS                | 735f1a5a-210f-4056-91fa-d6c52aa                          | a77a9 🔒                                                          | Definition  |
|                     | Follow execution Log Output ~                            |                                                                  |             |
|                     | Radiator VNF cloud                                       | fixedline v<br>Select the Radiator VNF cloud to target operation |             |
|                     | Image file to upload                                     | Browse) No file selected.                                        | ۸           |
|                     | Image name                                               |                                                                  | <b>A</b>    |
|                     |                                                          | Image name in the OpenStack                                      |             |
|                     | Stats Activity                                           |                                                                  |             |
|                     | 0 EXECUTIONS                                             | - AVG DURATION                                                   |             |
| PROJECT<br>SETTINGS |                                                          |                                                                  |             |

01 Upload OpenStack image

- 1. Select the cloud (OpenStack project) where to upload the OpenStack image.
- 2. Browse to the qcow2 image file and select it.
- 3. Enter the name that the image will get in OpenStack.
- 4. Press Run Job Now.

The job uploads the file to the Radiator VNF Manager disk to /var/lib/radiatorvnf/flex-

ansible/files/tmpimages/ directory and uploads the image from there to selected OpenStack project. Image file is left to the Radiator VNF Manager disk.

### 02 Import image from Radiator VNF Manager to OpenStack

| ()<br>()             | 📽 Radiator VNF Jobs                                           | <b>v</b>                                                                                                    | ۵ ۵         |
|----------------------|---------------------------------------------------------------|----------------------------------------------------------------------------------------------------|-------------|
| dasheoard            | 02 Import existing Open<br>Import existing OpenStack im       | Stack image<br>nage file from Radiator VNF Manager                                                                                                | Action -    |
| <b>۲</b><br>Jobs     | 49d6ea7d-5198-47c2-9b07-20ebe                                 | 73beedb a                                                                                                    | Definition  |
|                      | Follow execution Log Output ~                                 | Ø Run                                                                                                    | Job Now 🕨 🗸 |
| <b>S</b><br>ACTIVITY | Radiator VNF cloud<br>OpenStack image to import<br>Image name | M2M  Select the Radiator VNF cloud to target operation AlmaLinux-9-GenericCloud-9.0-20221102_x86_64.qcow2  test image Image name in the OpenStack |             |
|                      | Stats Activity     O EXECUTIONS                               | - AVG DURATION                                                                                                    |             |
| PROJECT<br>SETTINGS  |                                                               |                                                                                                    |             |

02 Import image from Radiator VNF Manager to OpenStack

Radiator VNF Manager may contain a cloud image created by the operating system vendor for initial testing purposes.

- 1. Select the cloud (OpenStack project) where to upload the OpenStack image.
- 2. Select the available image.
- 3. Enter the name that the image will get in OpenStack.
- 4. Press Run Job Now.

The job uploads the image from Radiator VNF Manager /var/lib/radiatorvnf/flex-ansible/files/cloudimages/ directory to selected OpenStack project.

# 10 Upload configuration file

| ())                 | 📽 Radiator VNF Jobs 🗸 🗸                                                | ¢ 🕹            |
|---------------------|------------------------------------------------------------------------|----------------|
| DASHBOARD           | 10 Upload configuration file<br>Upload Radiator VNF Flex configuration | I≣ Action →    |
| ¥<br>JOBS           | f5d4cd05-d6ab-4975-b6ca-d774d722fa6b                                   | Definition     |
|                     | Follow execution Log Output ~                                          | un Job Now 🕨 🗸 |
|                     | Configuration file to upload Browse No file selected.                  | ۵              |
|                     |                                                                        |                |
|                     | Stats Activity                                                         |                |
|                     | 0 EXECUTIONS - AVG DURATION                                            |                |
| ¢°                  |                                                                        |                |
| PROJECT<br>SETTINGS |                                                                        |                |

10 Upload configuration file

Create Radiator VNF Manager configuration file. See chapter *Radiator VNF Manager configuration file* in Deployment and configuration guide for Radiator VNF Manager.

- 1. Browse to the Radiator VNF Manager configuration file and select it.
- 2. Press Run Job Now.

The job uploads the file to the Radiator VNF Manager disk to /var/lib/radiatorvnf/incoming/ directory, reads it and populates the Radiator VNF Manager internal information so it can be used by rest of the operations. The processed Radiator VNF Manager configuration file is stored to the Radiator VNF Manager /var/lib/radiatorvnf/incoming/processed\_cloudinfos/ directory.

#### 10 Upload configuration package

| ()<br>()            | 📽 Radiator VNF Jobs                                     | ▼                                                                                                    | ¢ 4                 |
|---------------------|---------------------------------------------------------|----------------------------------------------------------------------------------------------------|---------------------|
|                     | 10 Upload configuration<br>Upload Radiator VNF Flex con | package<br>figuration and host configurations package                                                                                     | I Action -          |
| JOBS                | e0acbd0a-afe8-40f9-97e7-99e97f4                         |                                                                                                    | Definition          |
|                     | Follow execution Log Output ~                           |                                                                                                    | <ul> <li></li></ul> |
|                     | Configuration file to upload                            | Browse cloudinfo.yaml                                                                                                    | ۵                   |
|                     | Configuration package to<br>upload                      | Browse vnffiles.zip                                                                                                    | ۵                   |
|                     |                                                         | Suitable package types are .zip, .tar, .tar.gz, .tar.bz2, .tar.xz, .tar.zst and .gz, .bz2, .xz, or .zst files that contain a .tar archive |                     |
|                     | Stats Activity                                          |                                                                                                    |                     |
|                     | 1 EXECUTIONS                                            | 100% SUCCESS RATE 47s AVG DURATION                                                                                                    |                     |
|                     |                                                         |                                                                                                    |                     |
|                     |                                                         |                                                                                                    |                     |
| PROJECT<br>SETTINGS |                                                         |                                                                                                    |                     |
|                     |                                                         |                                                                                                    |                     |

10 Upload configuration package

Create Radiator VNF Manager configuration file and a package that contains all the files that are referred to in the Radiator VNF Manager configuration file like Radiator configuration, possible hook files etc. See chapter *Radiator VNF Manager configuration file* in Deployment and configuration guide for Radiator VNF Manager. Suitable package types are .zip, .tar, .tar.gz, .tar.bz2, .tar.xz, .tar.zst and .gz, .bz2, .xz, or .zst files that contains a .tar archive.

- 1. Browse to the Radiator VNF Manager configuration file and select it.
- 2. Browse to the package and select it.
- 3. Press Run Job Now.

The job uploads both files to the Radiator VNF Manager disk to /var/lib/radiatorvnf/incoming/ directory, reads the configuration file it and populates the Radiator VNF Manager internal information. The processed Radiator VNF Manager configuration file is stored to the Radiator VNF Manager /var/lib/radiatorvnf/incoming/processed\_cloudinfos/ directory.

The imported package is unpacked and removed, and it's contents are left to /var/lib/radiatorvnf/incoming/ directory for further processing by jobs like 12 Setup OpenStack hosts and 20 Update Radiator configuration.

#### 11 Create OpenStack hosts

| 田              | 📽 Radiator VNF Jobs 🗸 🗸                                                                                              |                     |                              |                    | Φ.                |
|----------------|----------------------------------------------------------------------------------------------------|---------------------|------------------------------|--------------------|-------------------|
| Î              | 11 Create hosts<br>Create Badiator VNE virtual hosts                                                                 |                     |                              |                    | Action -          |
|                | da9a85a9-f4d4-4e75-bf4b-85eead7545da                                                                                 |                     |                              |                    | Definition        |
| DOES           | Follow execution Log Output ~                                                                                        |                     |                              | 🛛 Run Ja           | b Now 🕨 🗸         |
|                | Radiator VNF cloud       fixedline         Select the Radiator VNF cloud         Nodes       Change the Target Nodes | to target operation |                              |                    |                   |
|                | Stats Activity 5 Executions any time - Save Filter                                                                   |                     |                              | ZAuto refr         | esh (Bulk Delete) |
|                | <ul> <li>03/20/2023 5:15 PM Today at 5:15 PM</li> </ul>                                                              | a minute            | by vnfmadmin 11 Create hosts | cloudid: VoWiFi    | #7                |
|                | 03/20/2023 5:13 PM Today at 5:13 PM                                                                                  | 3 minutes           | by vnfmadmin 11 Create hosts | cloudid: IoT       | #6                |
|                | 03/20/2023 5:02 PM Today at 5:02 PM                                                                                  | 2 minutes           | by vnfmadmin 11 Create hosts | cloudid: M2M       | #5                |
|                | O3/20/2023 4:59 PM Today at 4:59 PM                                                                                  | 2 minutes           | by vnfmadmin 11 Create hosts | cloudid: fixedline | #4                |
|                | 03/20/2023 4:56 PM Today at 4:56 PM                                                                                  | 3 minutes           | by vnfmadmin 11 Create hosts | cloudid: fixedline | #3                |
| DJECT<br>TINGS |                                                                                                    |                     |                              |                    |                   |

11 Create OpenStack hosts

- 1. Select the cloud (OpenStack project) to which the Radiator VNF hosts are created.
- 2. Press Run Job Now.

The job creates the Radiator VNF hosts to the OpenStack project as defined in the selected cloud's configuration. All hosts per cloud are created automatically in one run. New hosts can be added later by uploading a new Radiator VNF Manager configuration file and package defining the new Radiator VNF hosts.

**NOTE:** Do not remove hosts from the Radiator VNF Manager configuration file unless they have been destroyed via Radiator VNF Manager 30 Destroy hosts job. Each Radiator VNF Manager configuration file run adds new information or updates existing information, but does not remove information.

# 12 Setup OpenStack hosts

| ()                   | 📽 Radiator VNF Jobs                                | ~                                                                                                    |                                                                                                    |              |                |                                                                     | ¢ 1        |
|----------------------|----------------------------------------------------|----------------------------------------------------------------------------------------------------|----------------------------------------------------------------------------------------------------|--------------|----------------|---------------------------------------------------------------------|------------|
| DASHBOARD            | 12 Setup hosts<br>Setup Radiator VNF hosts con     | ifiguration                                                                                                    |                                                                                                    |              |                | C                                                                   | ■ Action + |
| JOBS                 | 405edddf-2bc8-4019-88a0-eaeab6                     | 8822bd                                                                                                    |                                                                                                    |              |                |                                                                     | Definition |
|                      | Follow execution Log Output ~                      |                                                                                                    |                                                                                                    |              |                |                                                                     | • •        |
| <b>S</b><br>ACTIVITY | Radiator VNF cloud<br>Radiator VNF hosts<br>Nodes  | VoWIFI  Select the Radiator VN VoWiFi-VoWiFi-VoWifi-VoWifi-VoWifi | IF cloud to target operation<br>f-host-VoWiFi<br>IF hosts to target operation<br>hosts }<br>e applied when the job is run. |              |                |                                                                     |            |
|                      | Stats Activity 4 Executions any time - Save Filter | 1                                                                                                    |                                                                                                    |              |                | ✓Auto refresh Bi                                                    | lk Delete  |
|                      | <ul> <li>03/20/2023 5:25 PM Today at 1</li> </ul>  | 5:25 PM                                                                                                    | 2 minutes                                                                                                    | by vnfmadmin | 12 Setup hosts | cloudid: VowiFi radiatorvnfhosts: VowiFi-VowiFi-vnf-hos             | #11        |
|                      | O3/20/2023 5:23 PM Today at 1                      | 5:23 PM                                                                                                    | 2 minutes                                                                                                    | by vnfmadmin | 12 Setup hosts | cloudid: M2M radiatorvnfhosts: Sales-VNFM-M2M-vnf-host-<br><        | #10        |
|                      | 03/20/2023 5:21 PM Today at !                      | 5:21 PM                                                                                                    | 2 minutes                                                                                                    | by vnfmadmin | 12 Setup hosts | cloudid: IoT radiatorynfhosts: Sales-IoT-ynf-host-dbhos             | #9         |
|                      | <ul> <li>03/20/2023 5:18 PM Today at !</li> </ul>  | 5:18 PM                                                                                                    | 2 minutes                                                                                                    | by vnfmadmin | 12 Setup hosts | <pre>cloudid: fixedline radiatorvnfhosts: fixedline-vnf-host </pre> | #8         |
| PROJECT<br>SETTINGS  |                                                    |                                                                                                    |                                                                                                    |              |                |                                                                     |            |

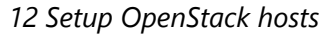

- 1. Select the cloud (OpenStack project) to see available (created) hosts.
- 2. Select or deselect the hosts.
- 3. Press Run Job Now.

The job installs Radiator and Radiator Radius::UtilXS library and deploys the Radiator configuration to the Radiator VNF host if the Radiator VNF Manager configuration file option *radiator\_installed* was true. In addition, any *enhancements* defined in the Radiator VNF Manager configuration file are processed. See chapter *Radiator VNF Manager configuration file* in

Deployment and configuration guide for Radiator VNF Manager for more information about the options.

If the *radiator\_installed* is true but there are no Radiator configuration files available, this operation will fail. To upload the needed Radiator configuration files run 10 Upload configuration package job.

### **13 Start Radiator instances**

| 團                 | 📽 Radiator VNF Jobs                                        | v                                                                                                    | ≎ ≛             |
|-------------------|------------------------------------------------------------|----------------------------------------------------------------------------------------------------|-----------------|
| DASHEOARD         | 13 Start Radiator instan<br>Start selected Radiator instar | ICES<br>nces on Radiator VNF hosts                                                                                                    | I≣ Action ◄     |
| <b>کی</b><br>Jobs | bcaf2f55-78fc-4c9e-9b12-4dae9e6                            | 6dce72                                                                                                    | Definition      |
|                   | Follow execution Log Output ~                              | 0                                                                                                    | Run Job Now 🕨 🗸 |
| ACTIVITY          | Radiator VNF cloud                                         | IoT  Select the Radiator VNF cloud to target operation                                                                                                    |                 |
|                   | Radiator instances                                         | <ul> <li>radiator@acct</li> <li>radiator@auth</li> <li>radiator@lb</li> <li>Select the Radiator instances on Radiator VNF hosts to target operation</li> </ul> |                 |
|                   | Nodes                                                      | \${option.radiatorinstances}<br>The Node filters will be applied when the job is run.                                                                          |                 |
|                   | Stats Activity<br>0 EXECUTIONS                             | - AVG DURATION                                                                                                    |                 |
| PROJECT           |                                                            |                                                                                                    |                 |

13 Start Radiator instances

- 1. Select the cloud (OpenStack project) to see available Radiator instances (setup has been performed).
- 2. Select or deselect the instances.
- 3. Press Run Job Now.

This job will start the selected Radiator instances.

#### 14 Stop Radiator instances

|           | 📽 Radiator VNF Jobs                                       | <b>v</b>                                                                                                    | ≎ ≛           |
|-----------|-----------------------------------------------------------|----------------------------------------------------------------------------------------------------|---------------|
| DASHBOARD | 14 Stop Radiator instand<br>Stop selected Radiator instan | 28S<br>nees on Radiator VNF hosts                                                                                                    | ☐ I≣ Action ◄ |
| JOBS      | 2c4de2c6-610d-4069-bdfe-881235                            | 109958                                                                                                    | Definition    |
|           | Follow execution Log Output ~                             |                                                                                                    |               |
| PACTIVITY | Radiator VNF cloud<br>Radiator instances<br>Nodes         | fixedline          Select the Radiator VNF cloud to target operation         Image: radiator@r1         Image: radiator@r2         Select the Radiator instances on Radiator VNF hosts to target operation         \${option.radiatorinstances} |               |
|           | Stats Activity     O EXECUTIONS                           | The Node filters will be applied when the job is run.  - AVG DURATION                                                                                                    |               |

- 14 Stop Radiator instances
  - 1. Select the cloud (OpenStack project) to see available Radiator instances (setup has been performed).
  - 2. Select or deselect the instances.
  - 3. Press Run Job Now.

This job will stop the selected Radiator instances.

# **15 Restart Radiator instances**

| ()                  | 📽 Radiator VNF Jobs                                         | <ul> <li>✓</li> </ul>                                                                                                    | > 2    |
|---------------------|-------------------------------------------------------------|----------------------------------------------------------------------------------------------------|--------|
| DASHBOARD           | 15 Restart Radiator insta<br>Restart selected Radiator inst | ances an Radiator VNF hosts                                                                                                    | tion 🗸 |
| JOBS                | 68d5dcb0-5e6c-41f1-aaa1-9e38d8                              | 78d7cc   Image: Constraint of the second second s | nition |
| NODES               | Follow execution Log Output ~                               | 👁 Run Job Now 🕨                                                                                                    | ~      |
|                     | Radiator VNF cloud<br>Radiator instances                    | VoWIFI  Select the Radiator VNF cloud to target operation ardiator@vwf1 ardiator@vwf2 ardiator@vwf4 Select the Radiator instances on Radiator VNF hosts to target operation                                                                                                    |        |
|                     | Nodes                                                       | <pre>\${option.radiatorinstances} The Node filters will be applied when the job is run.</pre>                                                                                                    |        |
|                     | Stats Activity                                              |                                                                                                    |        |
| PROJECT<br>SETTINGS | 0 EXECUTIONS                                                | - AVG DURATION                                                                                                    |        |

15 Restart Radiator instances

- 1. Select the cloud (OpenStack project) to see available Radiator instances (setup has been performed).
- 2. Select or deselect the instances.
- 3. Press Run Job Now.

This job will restart the selected Radiator instances.

# 20 Update Radiator configuration

| ()                  | 📽 Radiator VNF Jobs 🗸                                                                                                    | ¢ ±         |
|---------------------|----------------------------------------------------------------------------------------------------|-------------|
| DASHBOARD           | 20 Update Radiator configuration<br>Update Radiator configuration on selected Radiator instances                                                                                                    | I≣ Action ◄ |
| JOBS                | 419bf714-14fb-4bbc-8c5d-4be724c3cf4e                                                                                                    | Definition  |
|                     | Follow execution Log Output ~                                                                                                    |             |
| S. ACTIVITY         | Radiator VNF cloud       fixedline          Select the Radiator VNF cloud to target operation         Radiator instances       I radiator@r1         radiator@r1       radiator@r1         Select the Radiator instances on Radiator VNF hosts to target operation         Nodes       \$(option.radiatorinstances))         The Node filters will be applied when the job is run. |             |
| PROJECT<br>SETTINGS | Stats Activity     EXECUTIONS - AVG DURATION                                                                                                    |             |

20 Update Radiator configuration

- 1. Select the cloud (OpenStack project) to see available Radiator instances (setup has been performed).
- 2. Select or deselect the instances.
- 3. Press Run Job Now.

This job will update the Radiator configuration on the selected Radiator instances. Before the Radiator configuration can be updated, the Radiator configuration file must be uploaded to the Radiator VNF Manager with 10 Upload configuration package job.

NOTE: The job will restart all selected Radiator instances.

# **21 Label Radiator configuration**

|                     | 📽 Radiator VNF Jobs                                      | ▼                                                                                                    | ¢ ±         |
|---------------------|----------------------------------------------------------|----------------------------------------------------------------------------------------------------|-------------|
| DASHBOARD           | 21 Label Radiator config<br>Tag and name Radiator config | uration<br>guration on Radiator VNF Manager across selected Radiator instances                                             | I≣ Action ◄ |
| JOBS                | d75e231a-001b-435f-ae46-66835a                           | 15cde3a 🔒                                                                                                    | Definition  |
|                     | Follow execution Log Output ~                            | @ Run                                                                                                    | Job Now 🕨 🗸 |
| ACTIVITY            | Radiator VNF cloud                                       | IoT  Select the Radiator VNF cloud to target operation                                                                     |             |
|                     | Tag to use                                               | before-v2-dep[ Define tag to use in Git repositories for the selected hosts                                                |             |
|                     | Radiator instances                                       | Cradiator@acct     adiator@auth     adiator@lb     Select the Radiator instances on Radiator VNF hosts to target operation |             |
|                     | Nodes                                                    | \${option.radiatorinstances}<br>The Node filters will be applied when the job is run.                                      |             |
|                     | Stats Activity                                           |                                                                                                    |             |
|                     | 0 EXECUTIONS                                             | - AVG DURATION                                                                                                    |             |
| PROJECT<br>SETTINGS |                                                          |                                                                                                    |             |

21 Label Radiator configuration

- 1. Select the cloud (OpenStack project) to see available Radiator instances (setup has been performed).
- 2. Enter the tag name.
- 3. Select or deselect the instances.
- 4. Press Run Job Now.

This job will label the currently active Radiator configuration as known to the Radiator VNF Manager with the given custom tag. The tag must be unique across all clouds' Radiator configuration repositories managed by the Radiator VNF Manager and well formed (details available in https://git-scm.com/docs/git-check-ref-format).

### 22 Switch Radiator configuration

|                     | <ul> <li>Radiator VNF Jobs</li> <li>22 Switch Radiator confi<br/>Switch or rollback to previous</li> </ul> | iguration It labeled Radiator configuration across selected Radiator instances                                 | en • |
|---------------------|----------------------------------------------------------------------------------------------------|----------------------------------------------------------------------------------------------------|------|
| JOBS                | 1f4c2e63-914d-4df7-84b1-4aa797                                                                             | 69ebc3                                                                                                    | tion |
|                     | Follow execution Log Output ~                                                                              |                                                                                                    | 2    |
| ACTIVITY            | Radiator VNF cloud                                                                                         | IoT  Select the Radiator VNF cloud to target operation                                                         |      |
|                     | Show automatically generated tags                                                                          | False  Select true to show automatically generated tags                                                        |      |
|                     | Select tag                                                                                                 | before-v2-depl v<br>Select a label/tag from the list where to switch the Radiator configuration                |      |
|                     | Radiator instances                                                                                         | radiator@acct     radiator@auth     radiator@lb Select Radiator instances where configuration will be switched |      |
|                     | Nodes                                                                                                    | \${option.radiatorinstances}<br>The Node filters will be applied when the job is run.                          |      |
|                     | Stats Activity                                                                                             |                                                                                                    |      |
|                     | 0 EXECUTIONS                                                                                               | - AVG DURATION                                                                                                 | -    |
| PROJECT<br>SETTINGS |                                                                                                    |                                                                                                    |      |

22 Switch Radiator configuration with custom tag

| ( <u>m</u> )        | 📽 Radiator VNF Jobs                                        | ▼                                                                                                  | ۵ ۵                 |
|---------------------|------------------------------------------------------------|----------------------------------------------------------------------------------------------------|---------------------|
| DASHBOARD           | 22 Switch Radiator confi<br>Switch or rollback to previous | guration<br>Iy labeled Radiator configuration across selected Radiator instances                   | I≣ Action ◄         |
| JOBS                | 1f4c2e63-914d-4df7-84b1-4aa7976                            | 59ebc3                                                                                             | Definition          |
|                     | Follow execution Log Output ~                              |                                                                                                    | @ Run Job Now ▶ 🔽 🗸 |
| ACTIVITY            | Radiator VNF cloud                                         | fixedline v<br>Select the Radiator VNF cloud to target operation                                   |                     |
|                     | Show automatically generated tags                          | True  V Select true to show automatically generated tags                                           |                     |
|                     | Select tag                                                 | 2023-03-20T160405 v<br>Select a label/tag from the list where to switch the Radiator configuration |                     |
|                     | Radiator instances                                         | ✓ radiator@rr1<br>✓ radiator@rr2<br>Select Radiator instances where configuration will be switched |                     |
|                     | Nodes                                                      | \${option.radiatorinstances} The Node filters will be applied when the job is run.                 |                     |
|                     | Stats Activity                                             |                                                                                                    |                     |
| PROJECT<br>SETTINGS | 0 EXECUTIONS                                               | - AVG DURATION                                                                                     |                     |

22 Switch Radiator configuration with automatically generated tag

- 1. Select the cloud (OpenStack project) to see available Radiator instances (setup has been performed).
- 2. Select if you want to see custom tags or automatically generated ones.

- 3. Select the tag.
- 4. Select the instances.
- 5. Press Run Job Now.

**NOTE:** The job will only show available tags and Radiator instances that have the selected tags. If no tags exist, the job will show Failed loading remote option values and No values to choose from. for Radiator instances.

This job will switch (rollback) to previously labeled Radiator configuration available across the selected Radiator instances.

# 23 Update hosts

| 團                   | 📽 Radiator VNF Jobs                             | <b>v</b>                                                                                                    | ¢ <b>±</b>      |
|---------------------|-------------------------------------------------|----------------------------------------------------------------------------------------------------|-----------------|
| DASHBOARD           | 23 Update hosts<br>Run software update on selec | cted Radiator VNF hosts                                                                                                    | ☐ I Action ◄    |
| :<br>JOBS           | 074b3a2e-d31f-4426-be85-9382e7                  | 7251faa 🔒                                                                                                    | Definition      |
|                     | Follow execution Log Output ~                   |                                                                                                    | Run Job Now 🕨 🗸 |
| CTIVITY             | Radiator VNF cloud                              | M2M ~                                                                                                    |                 |
|                     | Radiator VNF hosts                              | Select the Radiator VNF cloud to target operation           Sales-VNFM-M2M-vnf-host-M2Mhost1           Sales-VNFM-M2M-vnf-host-M2Mhost2           Select the Radiator VNF hosts to target operation |                 |
|                     | Nodes                                           | \${option.radiatorvnfhosts} The Node filters will be applied when the job is run.                                                                                                    |                 |
|                     | Stats Activity                                  |                                                                                                    |                 |
|                     | 0 EXECUTIONS                                    | - AVG DURATION                                                                                                    |                 |
| PROJECT<br>SETTINGS |                                                 |                                                                                                    |                 |

23 Update hosts

- 1. Select the cloud (OpenStack project) to see available (created) hosts.
- 2. Select the hosts.
- 3. Press Run Job Now.

This job will update the selected Radiator VNF hosts. If the selected host has Radiator installed, this operation does not update it nor Radiator Radius::UtilXS add-on library. Radiator instances are not restarted by this job.

# **30 Destroy hosts**

| ()<br>()            | 📽 Radiator VNF Jobs                              | ▼                                                                                                    | \$≛        |
|---------------------|--------------------------------------------------|----------------------------------------------------------------------------------------------------|------------|
| DASHBOARD           | 30 Destroy hosts<br>Destroy selected Radiator VN | F hosts and Radiator instances within                                                                                                    | I Action ◄ |
| Seec.               | f28a9a32-b5a0-4804-b1b9-bb03aa                   | ddde61                                                                                                    | Definition |
|                     | Follow execution Log Output ~                    |                                                                                                    | ▶ ▼        |
|                     | Radiator VNF cloud                               | fixedline v<br>Select the Radiator VNF cloud to target operation                                                                                                    |            |
|                     | Radiator VNF hosts                               | fixedline-vnf-host-develDB  fixedline-vnf-host-radiator_1  fixedline-vnf-host-radiator_2  fixedline-vnf-host-testing_DB Select the Radiator VNF hosts to target operation |            |
|                     | Nodes                                            | <pre>\${option.radiatorvnfhosts} The Node filters will be applied when the job is run.</pre>                                                                              |            |
|                     | Stats Activity<br>0 EXECUTIONS                   | - AVG DURATION                                                                                                    |            |
| PROJECT<br>SETTINGS |                                                  |                                                                                                    |            |

#### 30 Destroy hosts

- 1. Select the cloud (OpenStack project) to see available (created) hosts.
- 2. Select the hosts.
- 3. Press Run Job Now.

This job will destroy the selected Radiator VNF hosts and the Radiator instances deployed on the host. Running 11 Create OpenStack hosts will not recreated the host unless configuration file containing the host is uploaded via 10 Upload configuration file or 10 Upload configuration package job.

#### 40 Show configuration

| ())                 | 📽 Radiator VNF Jobs 🗸                                                               | ¢ <b>±</b>  |
|---------------------|-------------------------------------------------------------------------------------|-------------|
|                     | 40 Show configuration                                                               | (≣ Action ◄ |
|                     | bfa25cc8-1f37-455f-9c42-e816d6e75a63                                                | Definition  |
|                     | Follow execution Log Output ~                                                       |             |
| ACTIVITY            | Radiator VNF cloud<br>VoW/Fi v<br>Select the Radiator VNF cloud to target operation |             |
|                     | Nodes Change the Target Nodes (1)                                                   |             |
|                     | Stats Activity                                                                      |             |
|                     | 0 EXECUTIONS - AVG DURATION                                                         |             |
| PROJECT<br>SETTINGS |                                                                                     |             |

40 Show configuration

1. Select the cloud (OpenStack project) to see uploaded configuration info.

#### 2. Press Run Job Now.

This job will show the uploaded combined Radiator VNF Manager configuration for the selected cloud. The configuration is shown according to what Radiator VNF Manager knows, that is the shown configuration is not necessarily yet deployed to the hosts, but it has been uploaded to the Radiator VNF Manager.

# Jobs to manage Radiator VNF Manager

### 00 Import certificates to Radiator VNF Manager

| 團                                       | The second second secon | ✓                                                                               |
|-----------------------------------------|----------------------------------------------------------------------------------------------------|---------------------------------------------------------------------------------|
| DASHBOARD                               | 00 Import certificates<br>Import server certificate and p                                                                                                    | iii Action +                                                                    |
| See See See See See See See See See See | eddc855e-424d-4584-ba1b-15ab2f                                                                                                    | Definition                                                                      |
|                                         | Follow execution Log Output ~                                                                                                    | 🛛 Run Job Now 🕨 🔍                                                               |
|                                         | Import server certificate                                                                                                    | Browse server-crt.pem &                                                         |
|                                         | Import private key                                                                                                    | Browse Server-key.pem &                                                         |
|                                         | Private key passphrase                                                                                                    | Specifies the private key passphrase. Insert "" if key does not have passphrase |
|                                         | Stats Activity                                                                                                    |                                                                                 |
|                                         | 0 EXECUTIONS                                                                                                    | - AVG DURATION                                                                  |
| PROJECT<br>SETTINGS                     |                                                                                                    |                                                                                 |

00 Import certificates to Radiator VNF Manager

Create server certificate file and certificate key file in PEM format. The server certificate file may include intermediate certificates in addition to a server certificate, in such case the order must be server certificate first and then intermediate certificates.

- 1. Browse to the server certificate file and select it.
- 2. Browse to the server key file and select it.
- 3. Enter the server key file passphrase if it has one, input "" if key does not have passphrase.
- 4. Press Run Job Now.

The job uploads the files to the Radiator VNF Manager /var/lib/radiatorvnf/certificates directory and processes the certificate files to proper locations under /etc directory.

**NOTE:** As a last step this job will restart the web server to apply the new certificates. Refresh the web page once the job is finished.

#### 01 Export Radiator VNF Manager data

| ())                 | 📽 Radiator VNF Manager Jobs 🛛 🗸               | ¢ 2                 |
|---------------------|-----------------------------------------------|---------------------|
| DASHEGARD           | 01 Export<br>Export Radiator VNF Manager data | III Action →        |
| JOBS                | dfab4245-90b0-4337-8d40-9722e59d9123          | Definition          |
|                     | Follow execution Log Output ~                 | 🛛 Run Job Now 🕨 🗸 🗸 |
| ACTIVITY            |                                               |                     |
|                     | Stats Activity                                |                     |
|                     | 0 EXECUTIONS - AVG DURATION                   |                     |
|                     |                                               |                     |
|                     |                                               |                     |
| PROJECT<br>SETTINGS |                                               |                     |

01 Export Radiator VNF Manager data

1. Press Run Job Now.

**NOTE:** When exporting the data due to replacing the Radiator VNF Manager, run Commission Radiator VNF Manager before the current Radiator VNF Manager is removed. This will ensure the Radiator VNF hosts internal firewall accepts the new Radiator VNF Manager after importing the package.

The job exports the Radiator VNF Manager configuration regarding the Radiator VNF hosts and Radiator instances and some Radiator VNF Manager specific configuration.

**NOTE:** The job does not export LDAP authentication specific details. If the export package is imported to a new Radiator VNF Manager which is then taken into use, the LDAP authentication must be configured again with 20 Configure LDAP authentication to Radiator VNF Manager job.

# 02 Import Radiator VNF Manager exported data

| ( <u>)</u>                                                                                                    | 📽 Radiator VNF Manager Jobs 🔹 🗸                                                 | ≎ ≛            |
|----------------------------------------------------------------------------------------------------|---------------------------------------------------------------------------------|----------------|
| DASHEOARD                                                                                                    | 02 Import<br>Import Radiator VNF Manager export package                         | I≣ Action →    |
| See Contraction Contraction Co | d1bdb50c-64f4-4f8c-98ee-8d73cc7527c5                                            | Definition     |
|                                                                                                    | Follow execution Log Output ~                                                   | un Job Now 🕨 🗸 |
| <b>D</b><br>ACTIVITY                                                                                                    | Import file Browse No file selected. Radiator VNF Flex export package to import | ۵              |
|                                                                                                    | Stats Activity                                                                  |                |
|                                                                                                    | EXECUTIONS - AVG DURATION                                                       |                |
|                                                                                                    |                                                                                 |                |
| PROJECT<br>SETTINGS                                                                                                    |                                                                                 |                |

02 Import Radiator VNF Manager exported data

**NOTE:** Exported data can only be imported to an empty Radiator VNF Manager. Empty Radiator VNF Manager means deployed and ready-to-use Radiator VNF Manager where none of the jobs have been run. See chapters *Radiator VNF Manager deployment* and *Radiator VNF Manager set up* in Deployment and configuration guide for Radiator VNF Manager on how to deploy and set up Radiator VNF Manager.

- 1. Browse to the Radiator VNF Manager export package and select it.
- 2. Press Run Job Now.

The job uploads the export package to the Radiator VNF Manager disk, unpacks it and processes all the data available. The exported package and any temporary files created while unpacking are removed automatically by the job. Once the import succeeds, the Radiator VNF hosts can be managed from the newly imported Radiator VNF Manager, provided that the Commission Radiator VNF Manager job was run to allow it.

**NOTE:** The import operation will most likely fail if the Commission Radiator VNF Manager job has not been run to allow the imported Radiator VNF Manager to manage the existing Radiator VNF hosts. If this happens, simply remove the newly imported Radiator VNF Manager and follow the instructions on the Deployment and configuration guide for Radiator VNF Manager chapter *Radiator VNF Manager upgrade process* to perform successful import and subsequent tasks.

After verifying successful operation with Radiator VNF hosts from the imported Radiator VNF Manager, run Decommission Radiator VNF Manager to ensure the Radiator VNF hosts firewall does not have anymore the obsolete Radiator VNF Manager IP details.

# 03 Export Radiator VNF Manager rootCA

| 團                   | 📽 Radiator VNF Manager Jobs 🛛 🗸                                          | ¢ <b>2</b>        |
|---------------------|--------------------------------------------------------------------------|-------------------|
| DASHBOARD           | 03 Export root CA<br>Export Radiator VNF Manager locally created root CA | ☐ III Action ▼ 〕  |
| JOBS                | 84d35469-87α4-4412-978e-f35506f24cd9                                     | • Definition      |
|                     | Follow execution Log Output ~                                            | 🛛 Run Job Now 🕨 🗸 |
|                     | Stats Activity                                                           |                   |
|                     | 0 EXECUTIONS - AVG DURATION                                              |                   |
|                     |                                                                          |                   |
|                     |                                                                          |                   |
| PROJECT<br>SETTINGS |                                                                          |                   |

03 Export Radiator VNF Manager rootCA

1. Press Run Job Now.

The job exports the Radiator VNF Manager self signed certificate's root CA so it can be imported to for example browser to remove the warnings shown about untrusted self signed certificates.

#### 04 Commission Radiator VNF Manager

| ()                  | 📽 Radiator VNF Manager Jobs                          | ▼                                                                                                    | ¢ <b>±</b>           |
|---------------------|------------------------------------------------------|----------------------------------------------------------------------------------------------------|----------------------|
| DASHBOARD           | 04 Commission Radiator<br>Commission Radiator VNF Ma | VNFM<br>Inager to Radiator VNF host                                                                                                    | I≣ Action →          |
| JOBS                | 397e5fa0-a06d-4ce8-8969-d473bc7e0602                 |                                                                                                    |                      |
|                     | Follow execution Log Output ~                        |                                                                                                    | OR Run Job Now     ► |
|                     | Radiator VNF cloud                                   | fixedline  Select the Radiator VNF cloud to target operation                                                                                                    |                      |
|                     | Radiator VNF hosts                                   | fixedline-vnf-host-develDB fixedline-vnf-host-radiator_1 fixedline-vnf-host-radiator_2 fixedline-vnf-host-testing_DB Select the Radiator VNF hosts to target operation                                     |                      |
|                     | Managed IP addresses                                 | 10.17.10.17/32, 10.10.20.21<br>IP address from where SSH is allowed to the Radiator VNF host. Add 0.0.0.0/0 to effectively disable the limit. Define multiple IP addresses as <ip1, ip2,="" ip3=""></ip1,> |                      |
|                     | Nodes                                                | <pre>\${option.radiatorvnfhosts} The Node filters will be applied when the job is run.</pre>                                                                                                    |                      |
|                     | Stats Activity                                       |                                                                                                    |                      |
|                     | 0 EXECUTIONS                                         | - AVG DURATION                                                                                                    |                      |
| PROJECT<br>SETTINGS |                                                      |                                                                                                    |                      |

04 Commission Radiator VNF Manager

- 1. Select the cloud (OpenStack project) to see available (created) hosts.
- 2. Select the hosts.
- 3. Enter the IP addresses that will be added to the selected Radiator VNF hosts internal firewall.
- 4. Press Run Job Now.

The job enables SSH access in the Radiator VNF host internal firewall from the specified Managed IP addresses. The job will print the current active internal firewall configuration as last step of the execution to allow visibility for the current rules. Managed IP addresses can be with or without CIDR. Multiple IP addresses can be specified with comma.

**NOTE:** Defining 0.0.0.0/0 as Managed IP addresses will lift the SSH restriction and allow Radiator VNF host to accept SSH from anywhere, thus allowing any Radiator VNF Manager regardless of the IP address to manage the host.

#### **05 Decommission Radiator VNF Manager**

| ( <u>m)</u> )       | 😵 Radiator VNF Manager Jobs                                                               | ~                                                                                                    | ¢ ±         |
|---------------------|-------------------------------------------------------------------------------------------|----------------------------------------------------------------------------------------------------|-------------|
| DASHBOARD           | 05 Decommission Radiator VNFM<br>Decommission Radiator VNF Manager from Radiator VNF host |                                                                                                    | [≣ Action ▾ |
| JOBS                | 893a468a-6472-4124-a990-90181                                                             | 3af74d1                                                                                                    | Definition  |
|                     | Follow execution Log Output ~                                                             |                                                                                                    |             |
|                     | Radiator VNF cloud<br>Radiator VNF hosts                                                  | fixedline  Select the Radiator VNF cloud to target operation fixedline-vnf-host-develDB                                                                                   |             |
|                     |                                                                                           | ☐ fixedline-vnf-host-radiator_1         ☐ fixedline-vnf-host-radiator_2         ☑ fixedline-vnf-host-testing_DB         Select the Radiator VNF hosts to target operation |             |
|                     | Managed IP addresses                                                                      | 10.17.10.17/32<br>IP address from where SSH is allowed to the Radiator VNF host. Define multiple IP addresses as <ip1, ip2,="" ip3=""></ip1,>                             |             |
|                     | Nodes                                                                                     | <pre>\${option.radiatorvnfhosts} The Node filters will be applied when the job is run.</pre>                                                                              |             |
|                     | Stats Activity                                                                            |                                                                                                    |             |
|                     | 0 EXECUTIONS                                                                              | - AVG DURATION                                                                                                    |             |
| PROJECT<br>SETTINGS |                                                                                           |                                                                                                    |             |

05 Decommission Radiator VNF Manager

- 1. Select the cloud (OpenStack project) to see available (created) hosts.
- 2. Select the hosts.
- 3. Enter the IP addresses that will be removed from the selected Radiator VNF hosts internal firewall.
- 4. Press Run Job Now.

The job disables SSH access in the Radiator VNF host internal firewall from the specified Managed IP addresses. The job will print the current active internal firewall configuration as last step of the execution to allow visibility for the current rules. Managed IP addresses can be with or without CIDR. Multiple IP addresses can be specified with comma.

**NOTE:** Before removing any IP addresses, run Commission Radiator VNF Manager to guarantee that some Radiator VNF Manager is able to manage the hosts.

#### 10 Define proxy for Radiator VNF Manager

| ()                   | 📽 Radiator VNF M                                                                                          | lanager Jobs | ▼                                                                                        | ¢ <b>±</b>     |
|----------------------|----------------------------------------------------------------------------------------------------|--------------|------------------------------------------------------------------------------------------|----------------|
| DASHEOARD            | 10 Define proxy for Radiator VNF Manager<br>Set Radiator VNF Manager to use proxy for Internet connection |              |                                                                                          |                |
| JOBS                 | c9d8c235-6ad4-422f-919a-459455c4d8ef                                                                      |              |                                                                                          | Definition     |
|                      | Follow execution                                                                                          | Log Output v | 19                                                                                       | un Job Now 🕨 🗸 |
| <b>S</b><br>ACTIVITY |                                                                                                    | Proxy DNS/IP | proxy.example.com<br>DNS name or IP address of the proxy Radiator VNF Manager should use |                |
|                      |                                                                                                    | Proxy Port   | BOBB<br>Port of the proxy Radiator VNF Manager should use                                |                |
|                      |                                                                                                    |              |                                                                                          |                |
|                      | Stats A                                                                                                   | ctivity      |                                                                                          |                |
|                      | 0 EXECUTIONS                                                                                              |              | - AVG DURATION                                                                           |                |
| PROJECT<br>SETTINGS  |                                                                                                    |              |                                                                                          |                |

10 Define proxy for Radiator VNF Manager

- 1. Enter the proxy DNS or IP address.
- 2. Enter the proxy port.
- 3. Press Run Job Now.

The job will configure Radiator VNF Manager itself to use specific proxy with specific port.

# 20 Configure LDAP authentication to Radiator VNF Manager

| (IIII)              | 📽 Radiator VNF Manager Jobs                              | ▼                                                                                                    | ¢ 4          |
|---------------------|----------------------------------------------------------|----------------------------------------------------------------------------------------------------|--------------|
| DASHBOARD           | 20 Configure LDAP author<br>Configure LDAP authenticatio | entication<br>In to Radiator VNF Manager                                                                                                    | I≣ Action ◄  |
| JOBS                | ef143cf1-dd8b-4ee3-9e8e-760b0cd                          | 157001                                                                                                    | Definition   |
|                     | Follow execution Log Output ~                            | ⊗ Run                                                                                                    | Job Now 🕨 🗸  |
|                     | LDAP URI                                                 | ldaps://ldaps.example.com:636                                                                                                    |              |
|                     |                                                          | LDAPS URI. For example Idaps://Idaps.example.com:636                                                                                                    |              |
|                     | LDAP bind DN                                             | cn=adminuser,ou=people,dc=example,dc=com                                                                                                    |              |
|                     |                                                          | The DN used to search the LDAP. For example cn=adminuser,ou=people,dc=example,dc=com                                                                                                    |              |
|                     | LDAP bind password                                       | ******                                                                                                    |              |
|                     |                                                          | The password of the bind DN                                                                                                    |              |
|                     | LDAP CA file exists                                      | true  Select True if certificate CA file is needed and provide the file on the below option                                                                                                    |              |
|                     | LDAP CA certificates                                     | Browse  dap-cert.crt                                                                                                    |              |
|                     |                                                          | The file containing CA certificates for the LDAP when LDAPS is used                                                                                                    |              |
|                     | LDAP search base                                         | dc=example,dc=com                                                                                                    |              |
|                     |                                                          | The LDAP search base when looking for entries                                                                                                    |              |
|                     | LDAP schema                                              | rfc2307bis 🖌                                                                                                    |              |
|                     |                                                          | The Schema Type in use on the LDAP server. Schema affects for example what default attribute names are looked for, like group membership can be listed by name or values are rfc2307, rfc2307bis, IPA and AD | DN. Possible |
|                     | LDAP filter                                              | memberOf=cn=allowedusers,ou=Groups,dc=example,dc=com                                                                                                    |              |
|                     |                                                          | Filter criteria who are allowed to access. For example limiting access to the "allowedusers" group: memberOf=cn=allowedusers,ou=Groups,dc=example,dc=com                                                     |              |
|                     | LDAP SSH public key                                      | nsSshPublicKey                                                                                                    |              |
|                     |                                                          | LDAP authentication can be used with SSH access also, if the user's SSH public key is available in LDAP. Specify the LDAP attribute that contains the user's SSH public example: nsSshPublicKey              | : key, for   |
|                     | LDAP groups for administrator                            | agroup1 agroup2                                                                                                    |              |
|                     |                                                          | List of LDAP groups, separated by pipe, where authenticated users belong that should have administrative access to Radiator VNF Manager. For example group1[group1]                                          | p2 group3    |
|                     | LDAP groups for users                                    | ugroup                                                                                                    |              |
| PROJECT<br>SETTINGS |                                                          | List of LDAP groups, separated by pipe, where authenticated users belong that should have user access to Radiator VNF Manager. For example group1 group2 group3                                              | 1            |

20 Configure LDAP authentication to Radiator VNF Manager

- 1. Enter the LDAP URI. Only LDAPS is supported.
- 2. Enter the DN used to search the LDAP.
- 3. Enter LDAP bind password.
- 4. Select if the LDAP CA certificate is available for upload. When selecting *true*, the file must be selected in next option.
- 5. Browse to the LDAP CA certificate file and select it. Optional if *false* in previous step.
- 6. Enter the LDAP search base.
- 7. Select the LDAP server Schema type. Default is rfc2307. Optional.
- 8. Enter the LDAP filter.
- 9. Enter the LDAP attribute where the SSH public key is available. Optional.
- 10. Enter the LDAP groups for administrator access. Multiple groups can be specified with pipe as separator. Optional.
- 11. Enter the LDAP groups for user access. Multiple groups can be specified with pipe as separator. Optional.
- 12. Press Run Job Now.

**NOTE:** If no LDAP groups is specified, the authenticated user is not able to execute any jobs due to lack of permissions.

The job will configure LDAP authentication to Radiator VNF Manager GUI and optionally also for SSH access. For the Radiator VNF Manager GUI, the LDAP authentication overwrites the plain username/password authentication which means it is no longer available. For the SSH, the LDAP authentication is additional authentication, the previously available SSH authentication is not affected.

**NOTE:** It is not possible to revert from the LDAP authentication back to username/password authentication. Instead the LDAP authentication is not part of the export package, so if there is a need to return to the basic authentication it can be done by exporting the current configuration with 01 Export Radiator VNF Manager data and importing the export package to new Radiator VNF Manager with 02 Import Radiator VNF Manager exported data.